# Δήλωση Τοποθέτησης (Λόγω Υπεραριθμίας)

Στην ιστοσελίδα της διεύθυνσης

i.

http://dide.ser.sch.gr επιλέγετε το εικονίδιο «Ηλεκτρονικές Υπηρεσίες»

| 25  | Ηλεκτρονικές<br>Υπηρεσίες Ηλ. Υπηρεσίες<br>Αναπληρωτών Αποθετήριο<br>Αναπληρωτών |
|-----|----------------------------------------------------------------------------------|
|     |                                                                                  |
|     |                                                                                  |
| Διε | ὑθυνση Δευτεροβἁθμιας Εκπαἰδευσης Σερρών                                         |
|     | Ηλεκτρονικές Υπηρεσίες                                                           |
|     | Είσοδος                                                                          |
|     | Όνομα χρήστη (Α.Φ.Μ.):                                                           |
|     | Κωδικός *:                                                                       |
|     | Διατήρηση κωδικού: 🗌                                                             |
|     | Ξεχάσατε τον κωδικό;                                                             |
|     | Είσοδος                                                                          |
|     |                                                                                  |

<sup>6</sup> Ο κωδικός σας έχει οριστεί το **Α.Μ.Κ.Α**. Για τη δική σας ασφάλεια, πρέπει να τον αλλάξετε. Οδηγίες θα βρείτε <u>εδώ</u>

Για την εισαγωγή μας στο σύστημα εισάγουμε ως όνομα χρήστη το **Α.Φ.Μ** και κωδικό το **Α.Μ.Κ.Α**.. Αν έχετε προβεί στην αλλαγή του κωδικού, χρησιμοποιήστε τον νέο κωδικό που έχετε καταχωρήσει. Αν έχετε καταχωρήσει email μπορείτε με την επιλογή «Ξεχάσατε τον κωδικό;» να επαναφέρετε εάν έχετε ξεχάσει τον κωδικό. 1. Επιλέγουμε Δήλωση Τοποθέτησης (Υπεραριθμίας) (1)

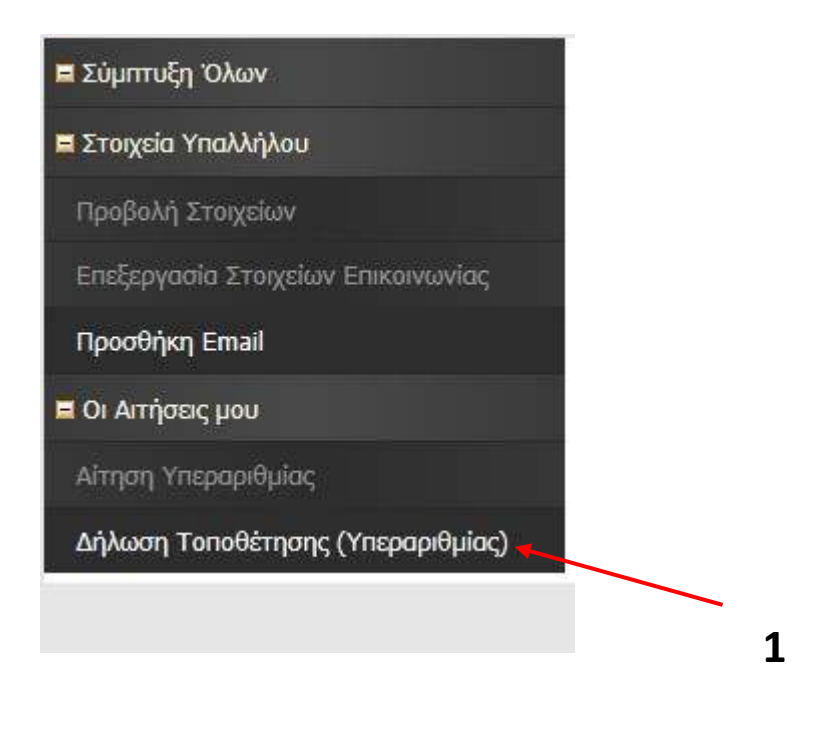

2. Κάνουμε κλικ στο κουμπί «Εισαγωγή» (2)

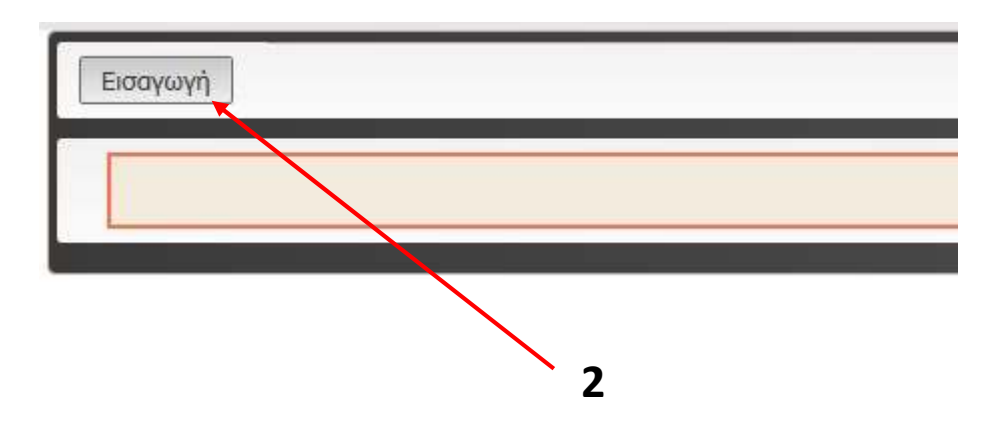

3. Επιλέγετε την «Ομάδα Σχολείων», και τουλάχιστον μια επιλογή σχολείου. Στο τέλος επιλέγετε, «Οικογενειακή κατάσταση» και «Αριθμός τέκνων», «Δήμο εντοπιότητας» και «Δήμο συνυπηρέτησης», εάν στις επιλογές σας υπάρχουν σχολεία που εντάσσονται στον αντίστοιχο δήμο εντοπιότητας ή συνυπηρέτησης που έχετε.

| KRAIKOZ AHARZHZ    | 10                |     | EUIVOLH 0   | Παρακολώ επιλέξτε | <b>1</b> | EUTVOLH 10       | Παροκαλώ επιλέξτε  | ~   |
|--------------------|-------------------|-----|-------------|-------------------|----------|------------------|--------------------|-----|
| ниером, анаохнх    | 21/5/2020         |     | ERIAOFH 7   | Παροκολώ επιλέξτε | 4        | ERIAOPH 17       | Παρακαλώ επιλέξτε  | Ŷ   |
| A.M. EKHALDEYTIKOY | 199976            |     | ERIAOTH 8   | Παρακολώ επιλέξτε | ~        | EITLAOFH 18      | Παροκαλιά επιλέξτε | ~   |
| ΣΧΟΛΙΚΟ ΕΤΟΣ       | 2020-2021         |     | ELITVOLH 8  | Παρακαλώ επιλέξτε | 14       | ERIAOFH 19       | Παροκαλώ επιλέξτε  | 4   |
| ΟΜΑΔΑ ΣΧΟΛΕΙΩΝ     | Παροκαλώ επιλέξτε | ¥ * | ERIAOFH 10  | Παρακολώ επιλάξτε | ¥        | ERIAOFH 20       | Παρακαλώ επιλάξτε  |     |
| EULVOLH J          | Παρακαλώ επιλάξτε | *   | ERIMOPH 11  | Παρακαλώ επιλέξτε | ~        | Δ. ΕΝΤΟΠΙΟΤΗΤΑΣ  | Παροκολώ επιλέξτε  | - V |
| ERIMOTH 2          | Παρακαλώ επιλέξτε | ×   | ERILAOPH 12 | Παρακολώ επιλέξτε | . Y      | Δ. ΣΥΝΥΠΗΡΕΤΗΣΗΣ | Παρακαλώ επιλέξτε  | ×   |
| ERIAOFH 3          | Παροκαλώ επιλέξτε |     | ERIMOTH 13  | Παρακολώ επιλέξης | 14       | оік. Катазтазн   | Παρακαλώ επιλέξτε  | ~   |
| ERIAOFH 4          | Παροκαλώ επιλέξτε | ×   | EITEAOFH 14 | Παρακολώ επιλάξτε | ¥        | ΑΡΤΘΜΟΣ ΤΕΚΝΩΝ   | Παροκαλώ επιλέξης  |     |
| ERIAOPH 5          | Παροκαλώ επιλέξτε |     | ETTIAOPH 15 | Παρακαλώ επιλέξτε |          |                  |                    |     |

Τα πεδία με κόκκινο αστεράκι (\*), είναι υποχρεωτικά και δεν ολοκληρώνεται η οριστικοποίηση της δήλωσής σας, αν δεν τα συμπληρώσετε.

4. Στο τέλος οριστικοποιείτε την δήλωσή σας. (Η δήλωση δεν αποθηκεύεται προσωρινά!!).

Για την οριστικοποίηση κάνουμε κλικ στο σύμβολο 🗸 ή κλικ στο κουμπί «Αποθήκευση όλων»

|                    | Οριστικοποίη              | ση   |             |                             |                     |                   |   |
|--------------------|---------------------------|------|-------------|-----------------------------|---------------------|-------------------|---|
| Econyugh Anobi     |                           |      |             |                             |                     |                   |   |
| κρατκος αμαρχής    | 20                        |      | ERIAOFH 6   | LIANNAZEO VELKOSINY SEBASIN | ETHAOFH 16          | Παρακαλώ σπλέξτε  | × |
| ΗΜΕΡΟΜ. ΔΗΛΩΣΗΣ    | 29/5/2017                 |      | ERIAOCH 7   | LINNIAZIO NAVPOBANAZZAZ 2   | EREAOFH 17          | Παρακαλώ επιλέξτε | ~ |
| A.M. EKHALAEYTIKOY | 199976                    | ç is | ERIMOTH 8   | ΓΥΝΝΑΣΙΟ ΝΙΓΡΙΤΑΣ ΣΕΡΡΟΝ    | EDIAOFH 18          | Παρακαλώ στιλέξτε | ~ |
| ΑΚΑΔΗΜΑΪΚΟ ΕΤΟΣ    | 2017-2018                 | 9.   | ELITVOLH à  | ΓΥΜΝΑΣΙΟ ΣΚΟΥΤΑΡΕΙΣ ΣΕΡΡ ~  | ERIAOFH 19          | Παρακαλώ στιλέξτε | × |
| ΟΜΑΔΑ ΣΧΟΛΕΤΩΝ     | OMADA 2 KAI 3             | ç)¥  | ERIAOFH 10  | ΓΥΝΝΑΣΙΟ ΣΤΡΥΝΟΝΙΚΟΥ ΣΕΡ    | EDIAOFH 20          | Παρσκαλώ επιλέξτε | × |
| ERIAOFH 1          | ΓΕ.Α. ΜΑΥΡΟΘΑΛΑΣΣΑΣ ΣΕΡΡΟ | -    | EIILAOFH 11 | επα.Α. Νογριτάς σερρών      | ΑΗΜΟΣ ΕΝΤΟΠΙΟΤΗΤΑΣ  | Δ. ΣΕΡΡΩΝ         | 2 |
| EUTVOLH 5          | TEA. NIFPITAL SEPPSIN     | ×.   | ERIAOPH 12  | Παρακολώ επιλέξτε 🗸 🗸       | ΔΗΜΟΣ ΣΥΝΥΠΗΡΕΤΗΣΗΣ | 6. 802AAT140      | ÿ |
| ЕПІЛОГН З          | ΓΕ.Α. ΠΡΟΒΑΤΑ ΣΕΡΡΩΝ      | Y    | ERIAOFH 13  | Παροκολώ επιλέξτε 💛         |                     |                   |   |
| ERIAOFH 4          | FEA. \$KOYTAPEQS SEPPON   | ~    | ERIAOFN 14  | Παρακολώ επιλέξτε 🗸 🗸       |                     |                   |   |
| EITIAOFH 5         | ΓΥΜΝΑΣΙΟ ΔΗΜΗΤΡΙΤΣΙΟΥ ΣΕ  | ~    | ERIAOFH 15  | Παρακολώ επιλέξτε 🗸 🗸       |                     |                   |   |

## Εκτύπωση Αίτησης

Επιλέγω την νέα αίτηση από το πλαίσιο επιλογής που δείχνει το βέλος για το σχολικό έτος 2024-2025.

| Επιλογή όλων       | de επιλεγμένα | Αρχείο με οδηγίες θα βρείτε <u>ΕΔΩ</u> . |                  |           |
|--------------------|---------------|------------------------------------------|------------------|-----------|
|                    |               |                                          |                  |           |
| ΚΩΔΙΚΟΣ ΔΗΛΩΣΗΣ    | 10/2019-06-12 | ERLAOFH 6 30 FYMNAZIO                    | ERIAOTH 16       |           |
| ΗΜΕΡΟΜ. ΔΗΛΩΣΗΣ    | 12/6/2019     | ERLINOFH 7 40 FE.A.                      | ERIAOFH 17       |           |
| Α.Μ. ΕΚΠΑΙΔΕΥΤΙΚΟΥ | 199976        | EFELAOFH 8 40 FYMNAZEO                   | ERIAOFH 18       |           |
| ΣΧΟΛΙΚΟ ΕΤΟΣ       | 2019-2020     | ERLAOFH 9 So FE.A.                       | ERIAOFH 19       |           |
| ΟΜΑΔΑ ΣΧΟΛΕΙΩΝ     | OMADA 1       | ERIAOFH 10 50 FYMNAEIO                   | ERIAOFH 20       |           |
| ERIAOFH 1          | 10 FEA.       | ERIAOFH 11 60 FYMNAZIO                   | Δ. ΕΝΤΟΠΙΟΤΗΤΑΣ  |           |
| ENIMOTH 2          | 1ο ΓΥΜΝΑΣΙΟ   | ΕΠΙΛΟΓΗ 12 ΜΟΥΣΙΚΟ ΓΥΜΝΑΣΙΟ              | Δ. ΣΥΝΥΠΗΡΕΤΗΣΗΣ |           |
| ENIMOTH 3          | 20 FEA.       | ERILAOFH 13                              | ΟΙΚ. ΚΑΤΑΣΤΑΣΗ   | ΑΓΑΜΟΣ/-Η |
| ERIAOFH 4          | 20 FYMNA210   | ERILAOFH 14                              | ΑΡΙΘΜΟΣ ΤΕΚΝΩΝ   | 0         |
| ΕΠΙΛΟΓΗ 5          | 30 FEA.       | ETTIAOFH 15                              |                  |           |
|                    |               |                                          |                  |           |
| ΚΩΔΙΚΟΣ ΔΗΛΩΣΗΣ    | 39/2020-05-21 | EFILAOFH 6 60 FYMNAZIO                   | ERIAOFH 16       |           |
| ΗΜΕΡΟΜ. ΔΗΛΩΣΗΣ    | 21/5/2020     | ETILAOFH 7 10 FE.A.                      | ERIAOPH 17       |           |
| A.M. EKHALAEYTIKOY | 199975        | ETILAOFH 8 20 FE.A.                      | ERIAOPH 18       |           |
| ΣΧΟΛΙΚΟ ΕΤΟΣ       | 2020-2021     | ETILAOFH 9 30 TE.A.                      | ERIAOTH 19       |           |
| ΟΜΑΔΑ ΣΧΟΛΕΙΩΝ     | OMADA 1       | ETILAOFH 10 40 FE.A.                     | ERIAOFH 20       |           |
| ERIAOFH 1          | 10 ΓΥΜΝΑΣΙΟ   | ΕΠΙΛΟΓΗ 11 ΜΟΥΣΙΚΟ ΓΥΜΝΑΣΙΟ              | Δ. ΕΝΤΟΠΙΟΤΗΤΑΣ  |           |
| ERIAOFH 2          | 20 ΓΥΜΝΑΣΙΟ   | ETILAOFH 12                              | Δ. ΣΥΝΥΠΗΡΕΤΗΣΗΣ |           |
| ЕПІЛОГН З          | 3ο ΓΥΜΝΑΣΙΟ   | ETIIAOFH 13                              | ΟΙΚ. ΚΑΤΑΣΤΑΣΗ   | ΑΓΑΜΟΣ/-Η |
| ENIMOTH 4          | 4ο ΓΥΜΝΑΣΙΟ   | ETILAOFH 14                              | ΑΡΙΘΜΟΣ ΤΕΚΝΩΝ   | 0         |
| ERIAOLH 2          | 5ο ΓΥΜΝΑΣΙΟ   | ERILAOFH 15                              |                  |           |
|                    |               |                                          |                  |           |

Κάνω κλικ στο κουμπί του εκτυπωτή, πάνω δεξιά στη σελίδα.

| ιθήκευση όλων Ακύρωση | Αρχείο με οδηγίες θα βρείτε <b>ΕΔΩ</b> . |
|-----------------------|------------------------------------------|
| sage                  |                                          |

Επιλέγουμε την επιλογή «Εκτύπωση επιλογής» και κάνουμε κλικ στο κουμπί «Εκτύπωση»

| Επιλο | γές: 🔿 Εκτύπωση όλων των σελίδων      |
|-------|---------------------------------------|
|       | Ο Εκτύπωση αυτής της σελίδας          |
|       | <ul> <li>Εκτύπωση επιλογής</li> </ul> |
| Εγγρα | αφές/σελίδα: 1                        |
|       | Εκτύπωση                              |

## Εμφανίζεται η αίτηση όπως παρακάτω:

| ιώνω οτι επιθυμώ να το | νποθετηθώ σε μια από τις σ  | χολικές μονάδες της ομάδας | ή της όμορηςομάδας κατά                  |  |  |
|------------------------|-----------------------------|----------------------------|------------------------------------------|--|--|
| ρά προτίμησης, όπως φ  | αίνονται στις επιλογές μου: |                            |                                          |  |  |
|                        |                             |                            |                                          |  |  |
| Α.Μ. ΕΚΠΑΙΔΕΥΤΙΚΟΥ:    |                             | ЕПІЛОГН 8:                 | 4ο ΓΕ.Λ.                                 |  |  |
| ΕΠΩΝΥΜΟ:               |                             | ЕПІЛОГН 9:                 | 4ο ΓΥΜΝΑΣΙΟ                              |  |  |
| ONOMA:                 |                             | ЕПІЛОГН 10:                | 50 FE.A.                                 |  |  |
| ON. ΠΑΤΕΡΑ:            |                             | ENIVOLH 11:                | 5ο ΓΥΜΝΑΣΙΟ                              |  |  |
| ΕΙΔΙΚΟΤΗΤΑ:            |                             | ЕПІЛОГН 12:                | 6ο ΓΥΜΝΑΣΙΟ                              |  |  |
| OPFANIKH:              |                             | ЕПІЛОГН 13:                | Ε.Ε.Ε.Ε.Κ. ΣΕΡΡΩΝ                        |  |  |
| ΚΩΔΙΚΟΣ ΔΗΛΩΣΗΣ:       |                             | ЕПІЛОГН 14:                | ΕΙΔΙΚΟ ΓΥΜΝΑΣΙΟ ΚΑΙ ΕΠΑ.Λ.               |  |  |
| ΗΜΕΡΟΜ. ΔΗΛΩΣΗΣ:       |                             | ΕΠΙΛΟΓΗ 15:                | ΕΣΠΕΡΙΝΟ ΓΥΜΝΑΣΙΟ ΜΕ<br>ΛΥΚΕΙΑΚΕΣ ΤΑΞΕΙΣ |  |  |
| ΣΧΟΛΙΚΟ ΕΤΟΣ:          | 2018-2019                   | <b>ΕΠΙΛΟΓΗ 16:</b>         | ΜΟΥΣΙΚΟ ΓΥΜΝΑΣΙΟ                         |  |  |
| ΟΜΑΔΑ ΣΧΟΛΕΙΩΝ:        | OMAΔA 1                     | <b>ΕΠΙΛΟΓΗ 17:</b>         |                                          |  |  |
| ENIVOLH 1:             | 10 FE.A.                    | <b>ΕΠΙΛΟΓΗ 18:</b>         |                                          |  |  |
| <b>ΕΠΙΛΟΓΗ 2:</b>      | 2ο ΓΕ.Λ.                    | ΕΠΙΛΟΓΗ 19:                |                                          |  |  |
| EUIVOLH 3:             | 2ο ΓΥΜΝΑΣΙΟ                 | <b>ΕΠΙΛΟΓΗ 20:</b>         |                                          |  |  |
| ΕΠΙΛΟΓΗ 4:             | 2ο ΕΠΑ.Λ.                   | Δ. ΕΝΤΟΠΙΟΤΗΤΑΣ:           |                                          |  |  |
| ENIVOLH 2:             | 3ο ΓΕ.Λ.                    | Δ. ΣΥΝΥΠΗΡΕΤΗΣΗΣ:          |                                          |  |  |
| EUIVOLH 6:             | 3ο ΓΥΜΝΑΣΙΟ                 | ΟΙΚ. ΚΑΤΑΣΤΑΣΗ:            | ΑΓΑΜΟΣ/-Η                                |  |  |
| ΕΠΙΛΟΓΗ 7:             | 4ο ΕΣΠΕΡΙΝΟ ΕΠΑ.Λ.          | ΑΡΙΘΜΟΣ ΤΕΚΝΩΝ:            | 0                                        |  |  |
| Ο/Η Εκπαιδευτικός      |                             |                            |                                          |  |  |

Για να εκτυπώσουμε την αίτηση που εμφανίζεται, επιλέγουμε μέσα από το μενού του φυλλομετρητή (Chrome, Mozilla, Internet Explorer) την επιλογή **Εκτύπωση**. Π.χ. για τον **Mozilla** έχουμε το εξής μενού:

| 5                  | r   ≙ 🖡                  |                       |
|--------------------|--------------------------|-----------------------|
| 🗶 Αποκοπή          | Αντιγραφή                | 🛱 Επικόλλη            |
| _                  | 100%                     | +                     |
|                    | 00                       |                       |
| Νέο<br>παράθυρο    | Νέο ιδιωτικό<br>παράθυρο | Αποθήκευση<br>σελίδας |
|                    | 0                        | ∢⊒⊳                   |
| Εκτύπωση<br>Εκτύπω | Ιστορικό<br>υση σελίδας  | Πλήρης<br>οθόνη       |
| Q                  | Ø                        | <b>.</b>              |
| Εύρεση             | Επιλογές                 | Πρόσθετα              |

#### ΣΗΜΑΝΤΙΚΟ

## Οι αιτήσεις θα υπογραφούν, πριν ΜΕΤΑΦΟΡΤΩΘΟΥΝ.

## Οδηγίες μεταφόρτωσης Αιτήσεων

Από το μενού **Μεταφόρτωση αρχείων**, επιλέγουμε **«Αιτήσεων Τοποθέτησης λόγω Υπεραριθμίας»** 

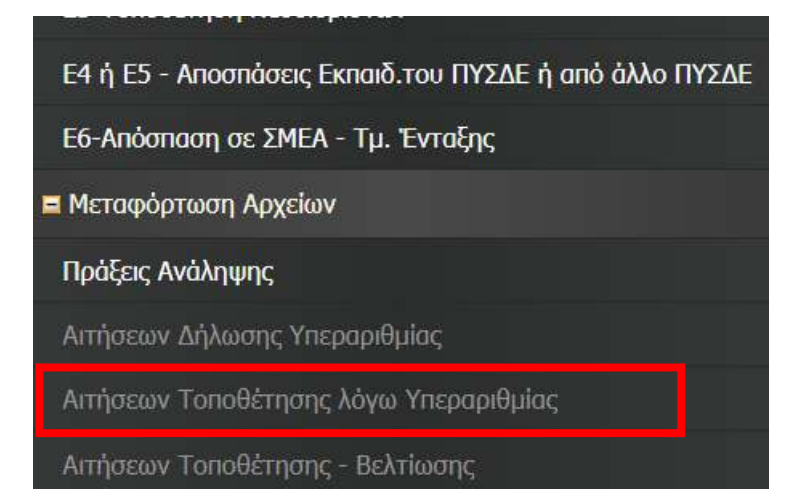

Στη συνέχεια επιλέγουμε «Εισαγωγή» ώστε να μεταφορτώσουμε την αίτηση που έχουμε <u>υπογράψει</u> και μετατρέψει σε αρχείο pdf.

| I | Εισαγωγή | Περισσότερα  |
|---|----------|--------------|
|   |          | No data yet. |
| ľ |          |              |

Στη γραμμή που εμφανίζεται, το μόνο που χρειάζεται είναι να προσθέσετε το αρχείο της αίτησης, κάνοντας κλικ στο «**Προσθήκη αρχείων**» και στη συνέχεια το κουμπί «Αποθήκευση όλων» ή το **ν**στην αρχή της γραμμής.

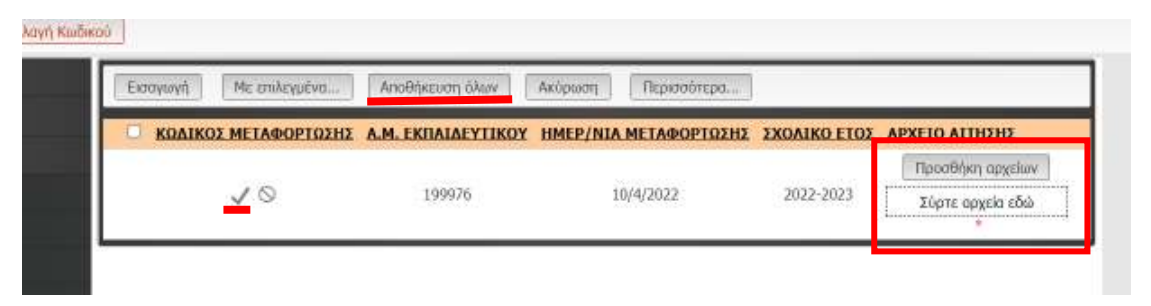

Στο τέλος θα μας αποδοθεί ένας κωδικός μεταφόρτωσης.

| Bornan | Endowit Given H | k-mwysłan Repon    | Orces                     |              |                                    |
|--------|-----------------|--------------------|---------------------------|--------------|------------------------------------|
| 0      | CATEGO METADORT | DER AH. EKIALAEYTE | KOY HHEP/NIA HETAGOP102H2 | EXCAING ETGE | APXEIG ALTHERE                     |
| Q      | 1/2022-04-13    | 199976             | 13/4/2022                 | 2022-2023    | ALT. TOR. YERESONOMA. 2022-2022.08 |

Σε περίπτωση που θέλουμε να αλλάξουμε την αίτησή μας πρέπει να <u>διαγράψουμε</u>την <u>προηγούμενη αίτηση</u> καθώς και το <u>αρχείο της αίτησης που μεταφορτώσαμε</u>.

### Διαγραφή Αίτησης ή αρχείου αίτησης που μεταφορτώσαμε

### Διαγραφή Αίτησης

Στις Αιτήσεις Δήλωσης Τοποθέτησης (Υπεραριθμίας), επιλέγω την αίτηση που θέλω να διαγράψω. Στην περίπτωσή μας αυτή του σχολικού έτους 2024-2025 και από το κουμπί **«Με επιλεγμένα..»** επιλέγω **«Διαγραφή»**. Επιβεβαιώνω τη διαγραφή και η αίτηση διαγράφεται, ώστε να δημιουργήσω νέα.

| Επιλογή όλων Με επιλεγμένα Αρχείο με ο | Snylec 80 Bactre EAQ.       |                                           |
|----------------------------------------|-----------------------------|-------------------------------------------|
|                                        |                             |                                           |
| ΚΩΔΙΚΟΣ ΔΗΛΩΣΗΣ 57/2021-04-22          | ERLAOPH 6 20 ERA.A.         | ETILAOFH 16                               |
| ΗΜΕΡΟΜ. ΔΗΛΩΣΗΣ 22/4/2021              | ETTINOFH 7 30 FE.A.         | ENIAOFH 17                                |
| A.M. EKRALAEYTIKOY 199976              | ΕΠΙΛΟΓΗ 8 3ο ΓΥΜΝΑΣΙΟ       | ENIAOFH 18                                |
| ΣΧΟΛΙΚΟ ΕΤΟΣ 2021-2022                 | ETIIAOFH 9 40 FE.A.         | ETIIAOFH 19                               |
| ΟΜΑΔΑ ΣΧΟΛΕΙΩΝ ΟΜΑΔΑ 1                 | ΕΠΙΛΟΓΗ 10 4ο ΓΥΜΝΑΣΙΟ      | ENIAOFH 20                                |
| ERIAOFH 1 to FE.A.                     | ERIAOFH 11 So FE.A.         | Δ. ΕΝΤΟΠΙΟΤΗΤΑΣ Δ. ΣΕΡΡΩΝ                 |
| ΕΠΙΛΟΓΗ 2 1ο ΓΥΜΝΑΣΙΟ                  | ΕΠΙΛΟΓΗ 12 50 ΓΥΜΝΑΣΙΟ      | <b>Δ. ΣΥΝΥΠΗΡΕΤΗΣΗΣ</b> Δ. ΕΜΜΑΝΟΥΗΛ ΠΑΠΑ |
| ETILAOFH 3 10 ETIA.A.                  | ΕΠΙΛΟΓΗ 13 60 ΓΥΜΝΑΣΙΟ      | ΟΙΚ. ΚΑΤΑΣΤΑΣΗ ΕΓΑΜΟΣ/-Η                  |
| ETHAOFH 4 20 FE.A.                     | ΕΠΙΛΟΓΗ 14 ΜΟΥΣΙΚΟ ΓΥΜΝΑΣΙΟ | ΑΡΙΘΜΟΣ ΤΕΚΝΩΝ 0                          |
| ΕΠΙΛΟΓΗ 5 20 ΓΥΜΝΑΣΙΟ                  | ERIAOFH 15                  |                                           |

### Διαγραφή αρχείου που μεταφορτώθηκε

Στη μεταφόρτωση των αιτήσεων Τοποθέτησης λόγω Υπεραριθμίας, επιλέγω την αίτηση που θέλω να διαγράψω. Στην περίπτωσή μας αυτή του σχολικού έτους 2024-2025 και από το κουμπί **«Με** επιλεγμένα..» επιλέγω **«Διαγραφή»**. Επιβεβαιώνω τη διαγραφή και η αίτηση διαγράφεται, ώστε να μεταφορτώσω τη νέα αίτηση.

| Εισαγωγή | Επιλογή όλων | Με επιλεγμένα                 | Περισσότερι | Jen                   |              |                                    |
|----------|--------------|-------------------------------|-------------|-----------------------|--------------|------------------------------------|
| 2        | ΚΩΔΙΚΟΣ ΜΕΤΑ | Διαγραφή<br>ΟΡΤΩΣΗΣ Α.Μ. ΕΚΠ/ | IAEYTIKOY   | ΗΜΕΡ/ΝΙΑ ΜΕΤΑΦΟΡΤΩΣΗΣ | ΣΧΟΛΙΚΟ ΕΤΟΣ | ΑΡΧΕΙΟ ΑΙΤΗΣΗΣ                     |
| 12       | 1/2022-04-   | 13 19                         | 9976        | 13/4/2022             | 2022-2023    | AIT TON YNEPAPIOMIAE 2022-2023.pdf |